## HOW TO ADD RENAISSANCE WIDGET TO YOUR NEW WEBSITE

- Replace the number 'RUSDN47' in the codes below with <u>your school's number</u>. You can find it in your codes on your old website widget (or ask Sarah James for your school's number).
- After replacing the number, type or copy & paste all of the codes below directly onto your new webpage, whichever works best.

<script type="text/javascript" src="http://widgets1.renlearn.com/content/widgets/reading activity/readingactivitywidget.js"></script><script type="text/javascript">if (READINGACTIVITYWIDGET) READINGACTIVITYWIDGET.renderWidget('http://widgets1.renlearn.com/', 'RUSDN47');</script><noscript>Enable Javascript in your browser to view this content.</noscript>

Log into Catapult, open the webpage you want the RLI widget to go onto, drag the HTML element card to a section on your chosen webpage.

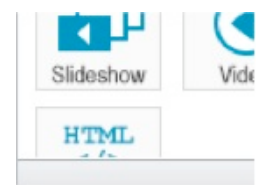

A Harriston d Carda Medan

Dialogue box opens. Paste code in Code section as shown below. Optional: Enter a content title. Enter a description. Save & Publish.

| Unrestricted Code Mo                                                                                                    | ar .                                      |         |  |
|----------------------------------------------------------------------------------------------------|-------------------------------------------|---------|--|
| Content Title:                                                                                                    | Rock Creek Red Hawks - Keep on Reading!!! | Content |  |
| Description:                                                                                                    |                                           | Icon:   |  |
| Renaissance AR Widget                                                                                                    |                                           |         |  |
| Code:                                                                                                    |                                           |         |  |
| <script src="http://widgets1.renlearn.com/content/widgets/reading activity/readingactivitywidget.js" type="text/java&lt;br&gt;READINGACTIVITYWID0&lt;br&gt;'RUSDN47'); &lt;/script&gt; &lt;&lt;/td&gt;&lt;td&gt;script"></script> <script type="text/javascript"></script> |                                           |         |  |

## Result:

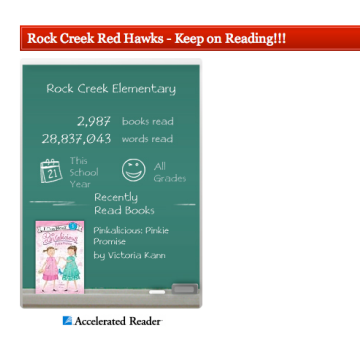